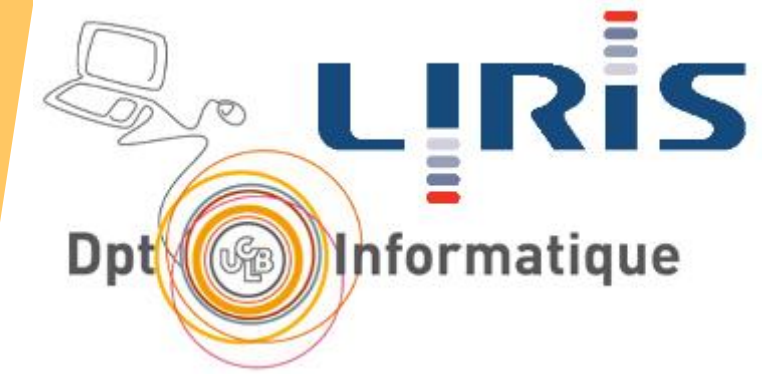

# Cours 6 Guides de style

Stéphanie Jean-Daubias

Stephanie.Jean-Daubias@univ-lyon1.fr

https://perso.liris.cnrs.fr/stephanie.jean-daubias/enseignement/IHM/

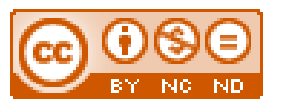

Dernière mise à jour 20/03/2025

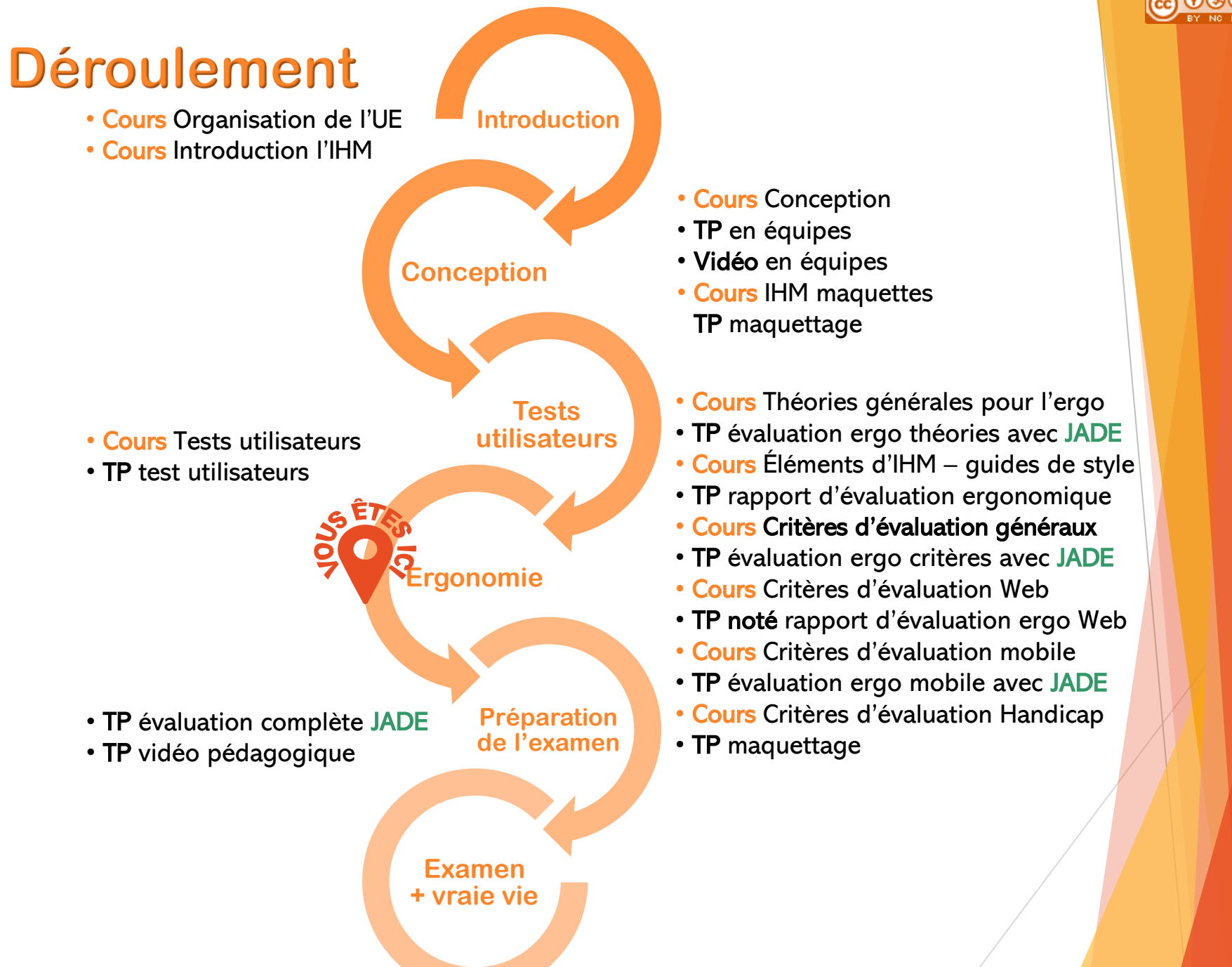

- LIRIS

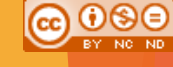

# Plan du cours

### Les guides de style

- Les composants de l'interface graphique (guides de style)
- Les tâches de l'interaction graphique
- Rédiger un rapport d'évaluation ergonomique

#### Légende des exemples

- bord plein vert : bien / à faire
- bord points jaunes : mitigé / à améliorer / à éviter
- bord tirets rouges : mauvais / à ne pas faire

(Guides) – Fenêtre – Icône – Menu – Curseur – Bouton – Liste – Groupe – Texte – Num – Caract. – Retour – (Tâches) 🙃 🛈 😂 🖯

# Respecter les habitudes de l'utilisateur

#### Problèmes

- mémoire limitée (capacité, durée)
- usages intermittents
- Risques
  - l'utilisateur est perdu, perd du temps, abandonne la tâche
  - exemple exagéré : <u>https://userinyerface.com/</u>
    - hin : 02:52
    - max : 21:19
    - abandons : 11
    - moyenne : 7 minutes 24 secondes
- Solutions
  - faciliter la prise en main
    - simplifier interface et interactions
  - s'appuyer sur ce que l'utilisateur connaît déjà
    - la vraie vie : langages, métaphores
    - les autres logiciels : guides de style

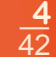

User Inverface

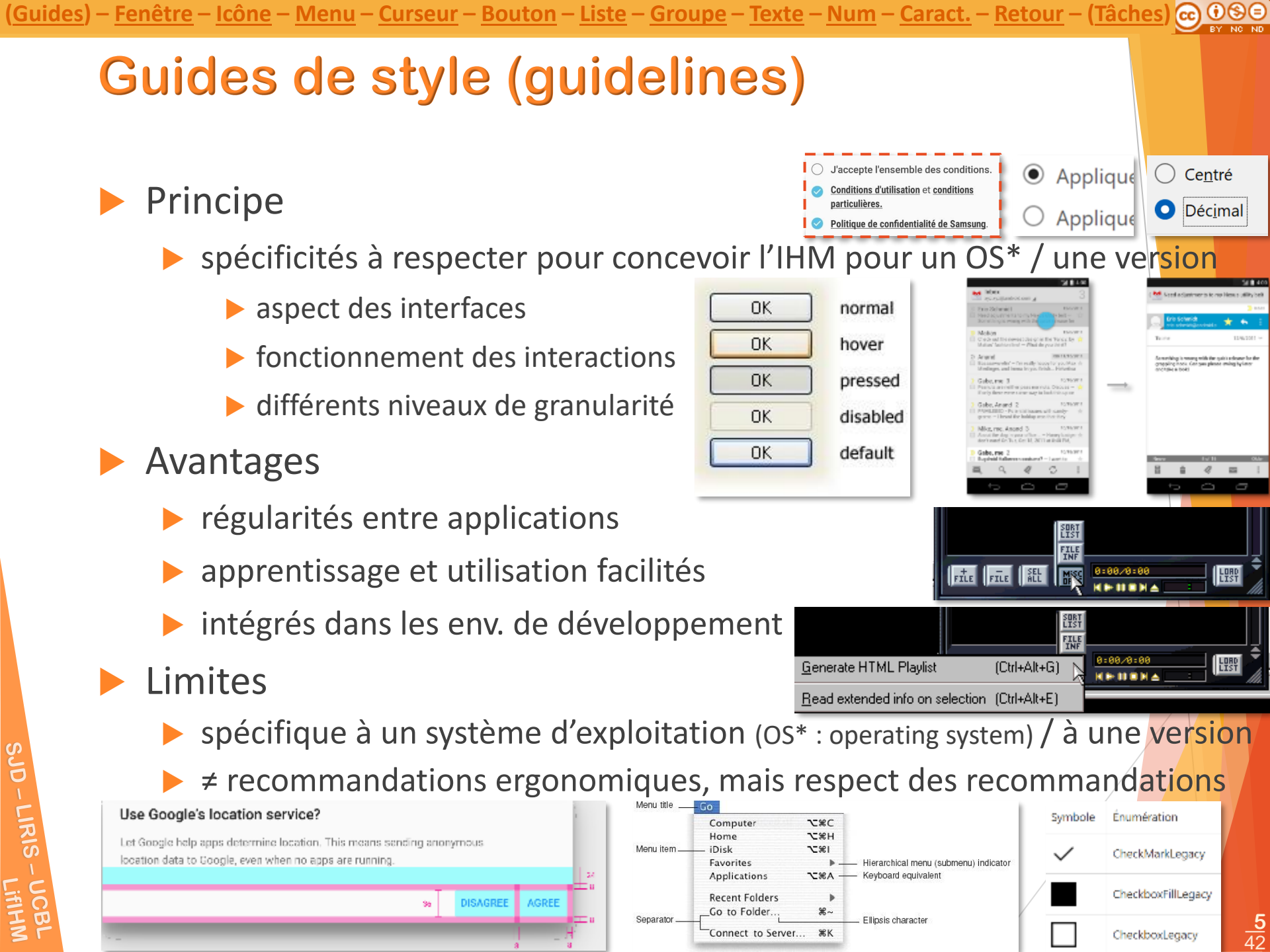

(Guides) – Fenêtre – Icône – Menu – Curseur – Bouton – Liste – Groupe – Texte – Num – Caract. – Retour – (Tâches) 🙃 🛈 😂 🖯

# **Guides de style - références**

#### Windows

- https://docs.microsoft.com/fr-fr/windows/uwp/design/
- MacOs
  - <u>https://developer.apple.com/design/human-interface-guidelines/designing-for-macos</u>
- **i**OS
  - https://developer.apple.com/app-store/guidelines/
- Linux (+ window manager)
  - http://design.ubuntu.com
- Android
- <u>11.....</u>
  - <u>https://developer.android.com/guide/practices/ui\_guidelines</u>
  - Android Wear
    - https://developer.android.com/wear

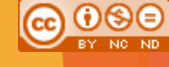

# Plan du cours

### ✓ Les guides de style

- Les composants de l'interface graphique (guides de style)
- Les tâches de l'interaction graphique
- Rédiger un rapport d'évaluation ergonomique

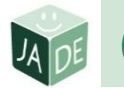

# Skeuomorphisme

- Définition
  - le graphisme des objets numériques imite l'esthétique des objets physiques

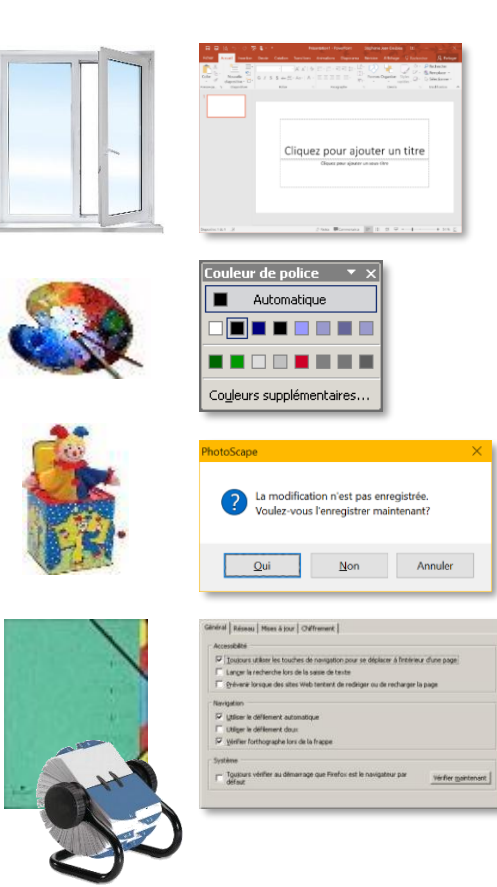

| X                                                                                                    | MENU                           | J× | Fichie |
|----------------------------------------------------------------------------------------------------|--------------------------------|----|--------|
| 0                                                                                                    | 0                              | 0  | 1      |
| CONTRACT OF                                                                                                    |                                |    |        |
|                                                                                                    |                                |    | E      |
| and other                                                                                                    | ineres .                       |    |        |
| and the second second s | - 22 - 22.22.<br>- 22 - 22.22. |    |        |
|                                                                                                    |                                |    |        |
| and so its so its so                                                                                                    |                                |    |        |
|                                                                                                    |                                |    |        |
|                                                                                                    |                                |    | (      |

| Nouvelle capt  | ure Ctrl+N |
|----------------|------------|
| Enregistrer so | us Ctrl+S  |
| Envoyer vers   | >          |
| Imprimer       | Ctrl+P     |
| Quitter        |            |

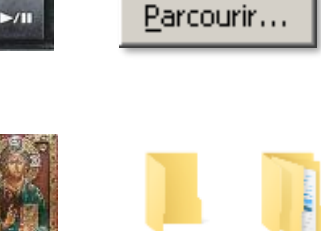

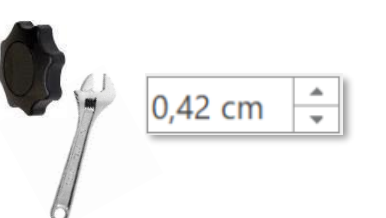

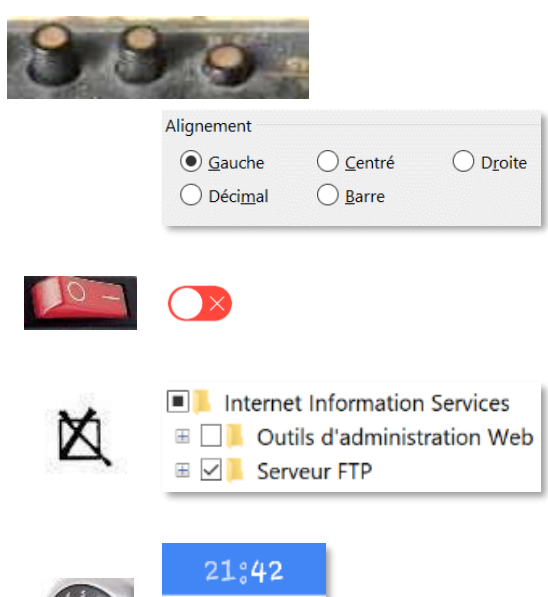

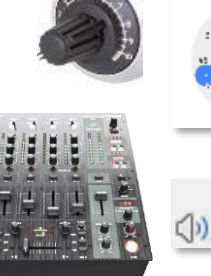

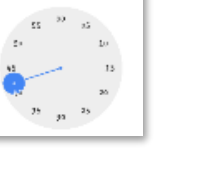

75%

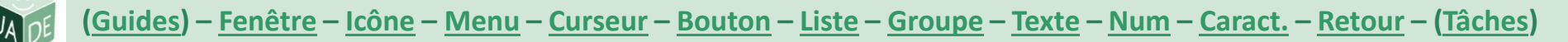

## **WIMP - Fenêtres modales**

#### Fenêtres modales

- on doit fermer la fenêtre pour retourner à la fenêtre principale
- obligatoire quand la commande en cours ne peut être suspendue
- dont boîtes de dialogue
- + déplaçable pour laisser l'utilisateur voir la tâche amont

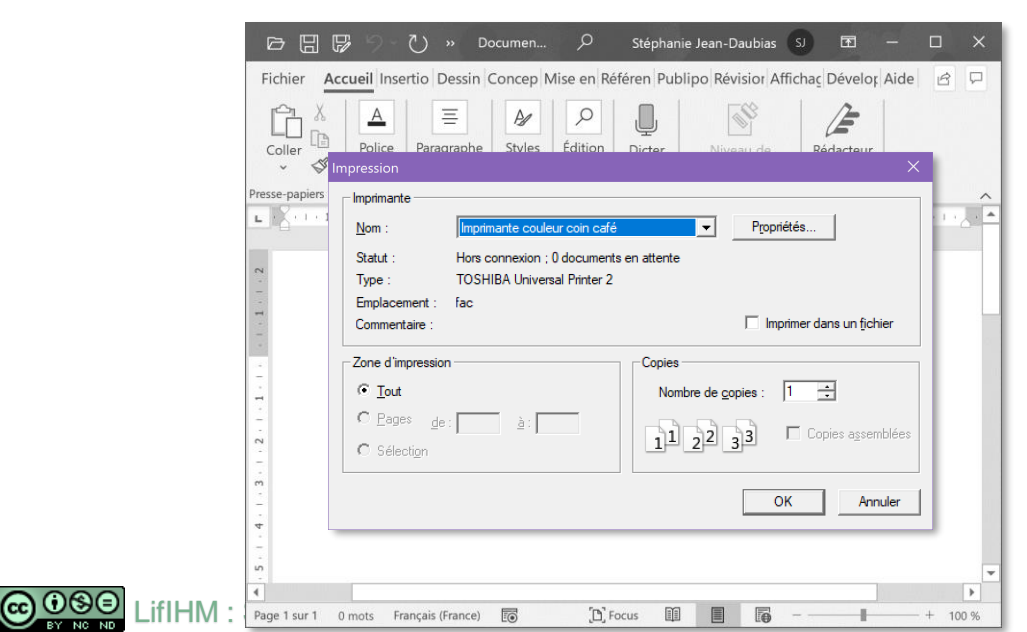

#### Fenêtres non modales

- on peut passer de la fenêtre de dialogue à la fenêtre principale
- l'utilisateur peut abandonner temporairement la tâche en cours

| Fichier       Accueil Insertio Dessin Concep Mise en Référen Publipo Révisior Affichaç Déveloç Aide                                                                                                    | 0 8 F        | り~ ひ                                        | » Docum                        | nen P           | Stépha             | nie Jean-Daubias                                  | sj 🖬                   |         |   |     |
|----------------------------------------------------------------------------------------------------|--------------|---------------------------------------------|--------------------------------|-----------------|--------------------|---------------------------------------------------|------------------------|---------|---|-----|
| Image: Styles       Image: Styles       Image: Styles< | Fichier Accu | eil Insertio D                              | essin Cond                     | cep Mise er     | Référen Pu         | blipo Révisior Affi                               | cha <u>c</u> Dévelo    | Aide    | 6 | 2   |
| Rechercher et remplacer ? X<br>Bechercher Remplacer Atteindre<br>Rechercher : le covid<br>Plug >> Remplacer Rgmplacer tout Rechercher suigant Annuler                                                                                                    | Coller       | A Police Parag                              | ≡ ℓ<br>Iraphe St               | yles Éditio     | Dicter             | Niveau de<br>confidentialité ~<br>Confidentialité | Rédacteur<br>Rédacteur |         |   | ~   |
| Bechercher     Remglacer       Atteindre       Rechercher :       Ic covid       Plug >>       Remplacer par :       Ic covid                                                                                                    | L            | Rechercher et                               | remplacer                      |                 |                    |                                                   |                        | ? )     | × | . 4 |
| Remplacer par: la covid V<br>Plug >> Remplacer rout Rechercher suigant Annuler<br>Plug >> Remplacer Tout Rechercher suigant Annuler                                                                                                    |              | <u>R</u> echercher<br>Rec <u>h</u> ercher : | Rem <u>p</u> lacer<br>le covid | Atteindre       |                    |                                                   |                        |         |   |     |
| ·<br>·<br>·<br>·<br>·<br>·<br>·<br>·<br>·                                                                                                    |              | Re <u>m</u> placer pa<br>Plu <u>s</u> >>    | r : la covid                   | Remp <u>l</u> a | icer R <u>e</u> mp | placer tout Recherch                              | her sui <u>v</u> ant   | Annuler |   |     |
|                                                                                                    | <br>4.       |                                             |                                |                 |                    |                                                   |                        |         |   |     |
|                                                                                                    |              |                                             |                                |                 |                    |                                                   |                        |         |   |     |

## WIMP - <u>Windows</u>, Icons, Menus, Pointers

- Boîte de dialogue (liée à une action de l'utilisateur)
  - fenêtres nécessairement modales
  - groupes nommés mieux que succession de dialogues
  - boutons
    - ▶ pas plus de 5
    - au moins OK, Annuler (+ Aide)
    - rôle du bouton Annuler
      - aucune entrée faite sur le dialogue ne doit être prise en compte
  - contrôle des saisies

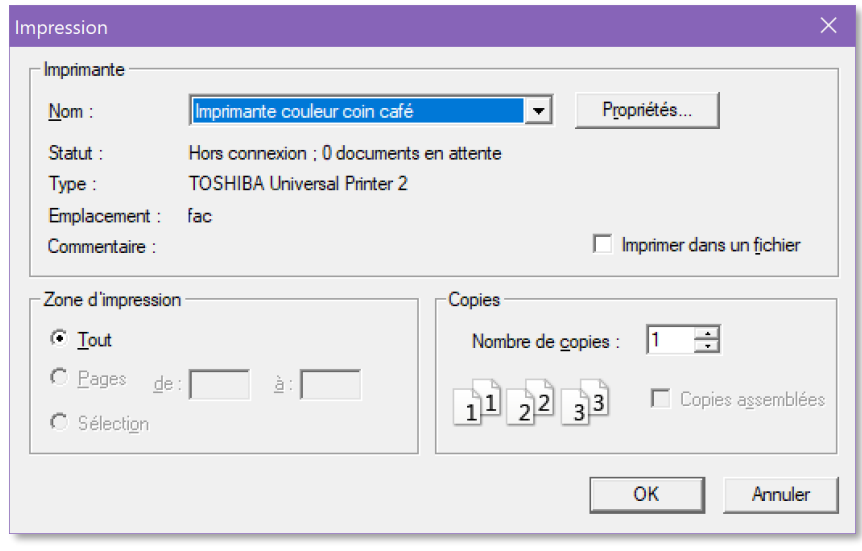

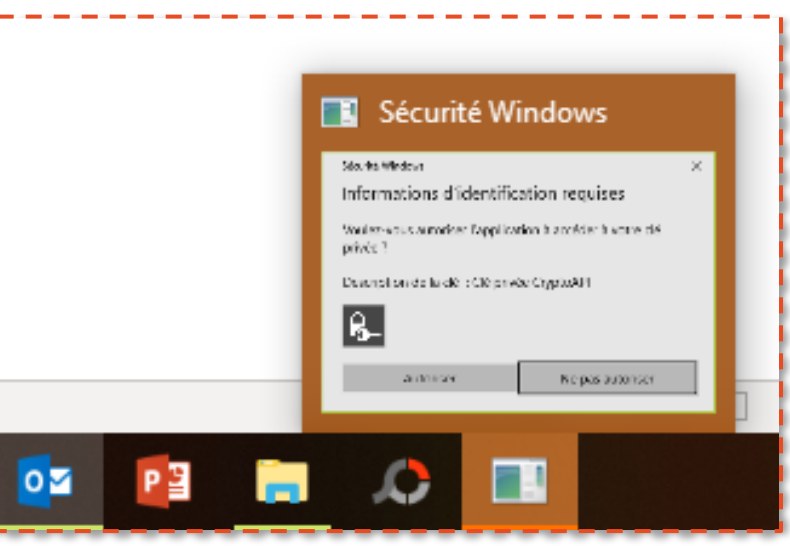

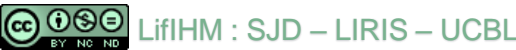

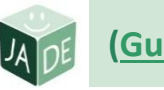

## WIMP - Windows, Icons, Menus, Pointers

- Boîte de dialogue : ordre des boutons
  - respect des guides de style
    - ► sous Windows : OK, annuler

| npression                      | ×                                                                      |            |              | Imprir                   |
|--------------------------------|------------------------------------------------------------------------|------------|--------------|--------------------------|
| Nom :                          | Imprimante couleur coin café                                           |            |              | Prérég                   |
| Statut :<br>Type :             | Hors connexion ; 0 documents en attente<br>TOSHIBA Universal Printer 2 |            |              | Copies :<br>Pages :      |
| Emplacement :<br>Commentaire : | fac 🗖 Imprimer dans un <u>f</u> ichier                                 |            |              | Optic                    |
| Zone d'impressior              | Copies                                                                 |            |              | Apparer                  |
| ⊙ <u>T</u> out<br>O Pages do   | Nombre de <u>c</u> opies : 1 +                                         |            |              | Cad                      |
| C Sélection                    | 112233 Copies assemblées                                               |            | En-ti        | êtes de pa               |
|                                | OK Annuler                                                             | (?)_PDF •) | Pi<br>Masque | eds de pa<br>er les déta |
| Annuler Confirmer              | Imprimer Annuler                                                       | Set date   |              |                          |
| Sections supprimées            |                                                                        | *          | *            | *                        |
| ComposantsCaractéristiques     | 19/03/2020 à 21/02 Restaurer la section Supprimer définitivement       | 20         | Mar          | 2011                     |
|                                | No sector sector bally sector second seconds                           | 21         | Apr          | 2012                     |
|                                | mais probleme sur le web                                               | 22         | May          | 2013                     |

l'ordre dépend du client !

Linux, MacOS, Android : Annuler, OK

| Impriman<br>Prérégiag                                                                              | te : LirisLPB-cafetaria<br>es : Réglages par défau                                                                                                    | :                                                                                                    |                                        | ×     |
|----------------------------------------------------------------------------------------------------|----------------------------------------------------------------------------------------------------|----------------------------------------------------------------------------------------------------|----------------------------------------|-------|
| Copies : 1<br>Pages : 6                                                                            | Recto verso<br>toutes<br>de : 1 à :                                                                                                    | 1                                                                                                    |                                        |       |
| Options<br>Apparence<br>Cadres<br>En-têtes de page<br>Pieds de page<br>? PDF * Masquer les détails | Firefox  Imprimer seulement Imprimer les couleu Imprimer les images  Tels qu'affichés à l' Le cadre sélectionni Chaque cadre sur ui Titre  A gauche Ce Page 4 sur 4 | t la sélection<br>guster la largeur de la<br>rs d'arrière-plan<br>s d'arrière-plan<br>teran<br>teran | a page<br>2<br>2<br>Annuler   Imprimer |       |
| Set date                                                                                           | Set date                                                                                                    |                                                                                                    | Cancel                                 | Print |
| 20 Mar 2011                                                                                        | +                                                                                                    | + +                                                                                                    |                                        |       |
| 21 Apr 2012                                                                                        | 03                                                                                                    | Oct 201                                                                                                    | 2                                      |       |
| 22. May 2013                                                                                       | -                                                                                                    |                                                                                                    |                                        |       |
| Cancel Set                                                                                         | Set                                                                                                    | Cancel                                                                                                    |                                        |       |

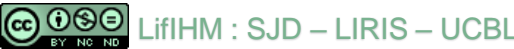

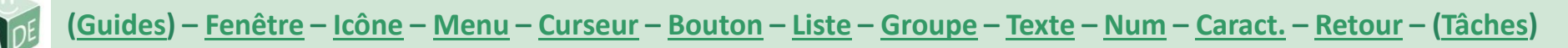

# WIMP - Windows, <u>Icons</u>, Menus, Pointers

Association représentation graphique / signification

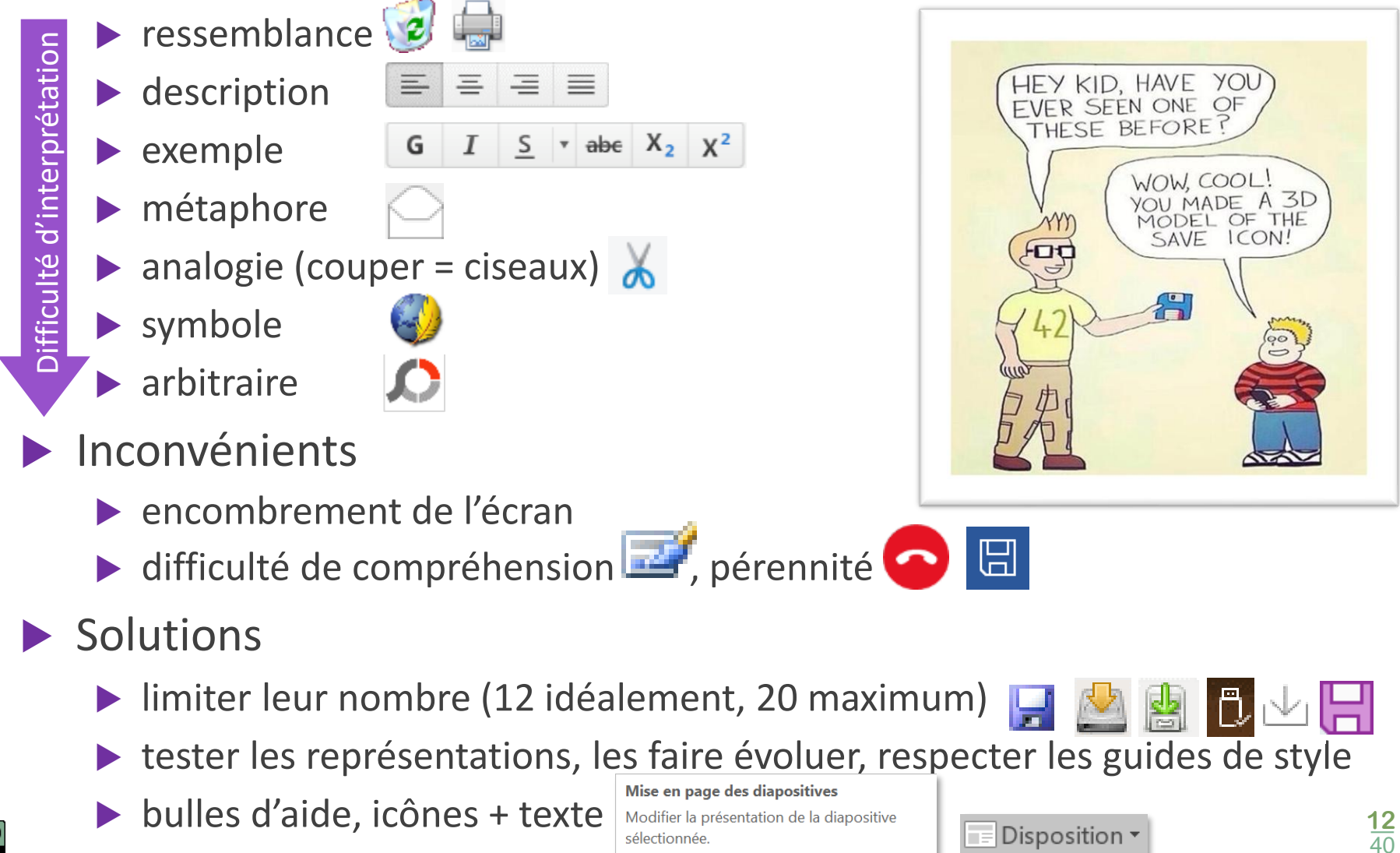

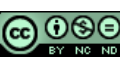

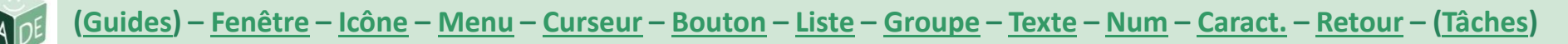

## **WIMP - Windows, Icons, <u>Menus</u>, Pointers**

#### Règles pour les barres de menus

- entre 2 et 7 menus
  - sinon autre composant ou autre répartition
- libellé en un seul mot (menu horizontal)

| Fichier Edition Affichage        | Insertion                             | Format Qutils Tabl                   | leau | Fenêtre <u>?</u>                                     |
|----------------------------------|---------------------------------------|--------------------------------------|------|------------------------------------------------------|
| □ 😂 🖬 💪 🔒 🗳 🖸<br>44 Normal → Tim | <u>S</u> aut<br>N <u>u</u> mi<br>Cara | <br>éros de page<br>ictères spéciaux | -    |                                                      |
|                                  | Réfé                                  | rence >                              |      | Note de bas de page                                  |
| 1 2                              | Imag<br>Obje                          | ge •<br>et<br>hypertexte Ctrl+K      |      | Légende<br><u>R</u> envoi<br><u>T</u> ables et index |

| Options PowerPoint                      |                                                                                                |    | ?   | ×    |
|-----------------------------------------|------------------------------------------------------------------------------------------------|----|-----|------|
| Générales                               | P-0 Options générales pour travailler avec PowerPoint.                                         |    |     |      |
| Vérification                            |                                                                                                |    |     |      |
| Enregistrement                          | Options d'interface utilisateur                                                                |    |     |      |
| Langue                                  | Lors de l'utilisation de plusieurs écrans :🛈                                                   |    |     |      |
| Accessibilité                           | • Optimiser afin d'obtenir la meilleure <u>a</u> pparence                                      |    |     |      |
| Options avancées                        | $\bigcirc$ Optimiser à des fins de <u>c</u> ompatibilité (redémarrage de l'application requis) |    |     |      |
| Personnaliser le ruban                  | Afficher la mini barre d'outils lors de la sélection (1)                                       |    |     |      |
|                                         | 🗹 Activer <u>l</u> 'aperçu instantané 🛈                                                        |    |     |      |
| Barre d'outils Acces rapide             | 🗌 Réduire le ruba <u>n</u> automatiquement 🛈                                                   |    |     |      |
| Compléments                             | $\Box$ Réduire la zone de recherche Microsoft par défaut $^{igl(1)}$                           |    |     |      |
| Centre de gestion de la confidentialité | Style d'info-bulle : Afficher les descriptions de fonctionnalités dans des info-bulles         |    |     | -    |
|                                         |                                                                                                | ОК | Ann | uler |

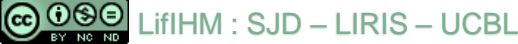

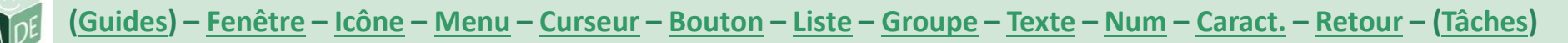

## **WIMP - Windows, Icons, <u>Menus</u>, Pointers**

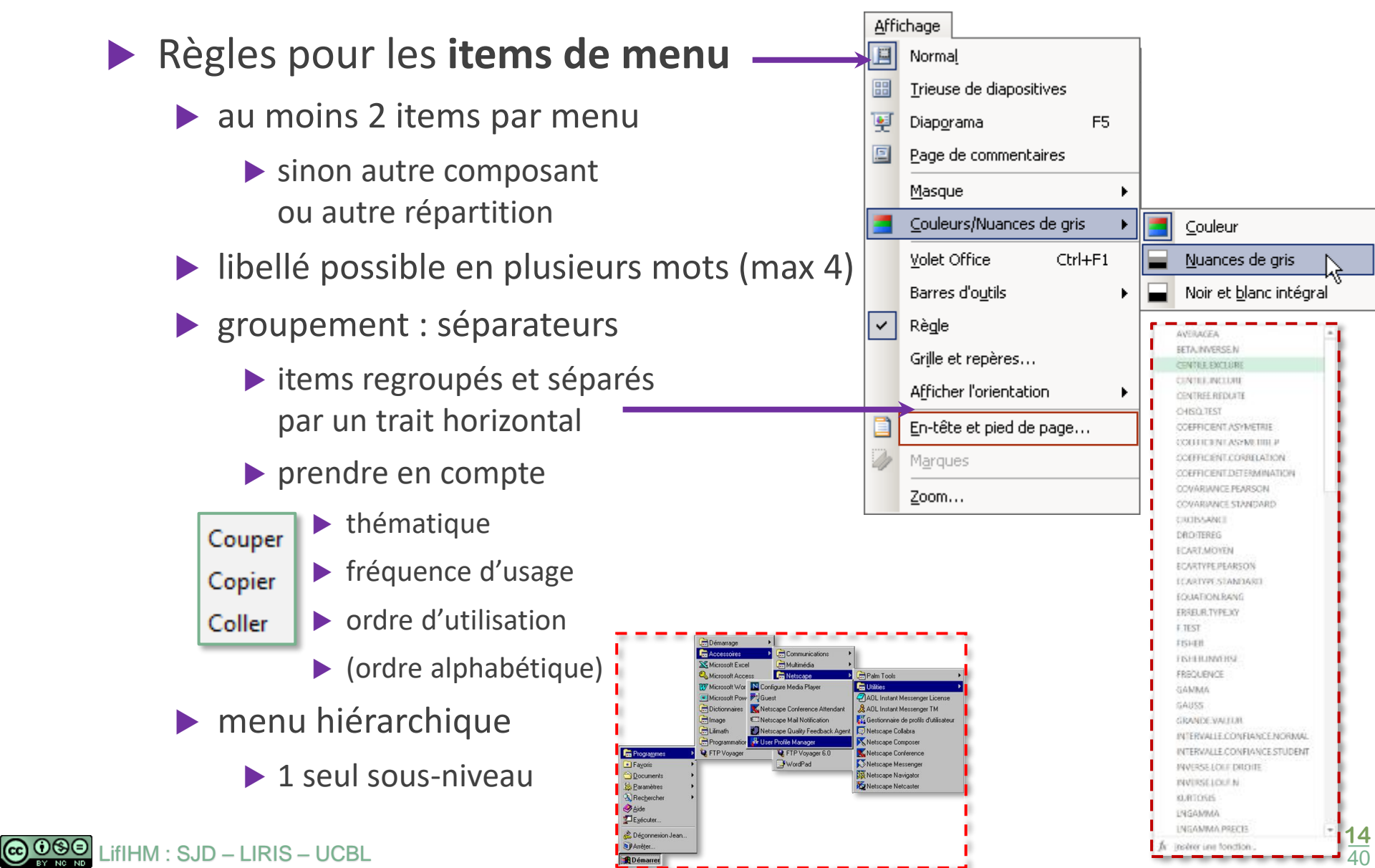

# WIMP - Windows, Icons, Menus, <u>Pointers</u>

- Utiliser prioritairement les curseurs usuels
  - curseurs par défaut
  - déclinés selon les systèmes d'exploitation / les versions
- ► **Curseur** différent → action différente
  - ↓ positionnement
  - I ▶ positionnement dans un texte
    - attente
    - lien hypertexte, objet cliquable
    - déplacement
- $\frown$   $\rightarrow$  ]  $\blacktriangleright$  redimensionnement
  - Curseur principal
  - 🕨 Curseurs complémentaires usuels 🛽 🖞 🛣

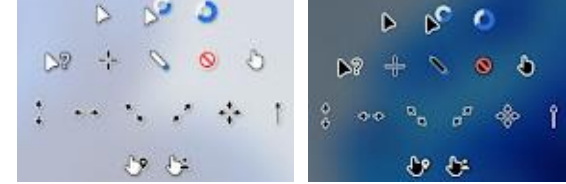

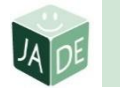

# Boutons

- Choix du bouton adapté à l'usage
  - **bouton poussoir** Renommer...
  - bouton radio
- Appliquer les derniers paramètres d'impression utilisés
- O Appliquer les <u>p</u>aramètres d'impression suivants : 🛈
- interrupteur à bascule / à glissière
- case à cocher
- Règles à respecter

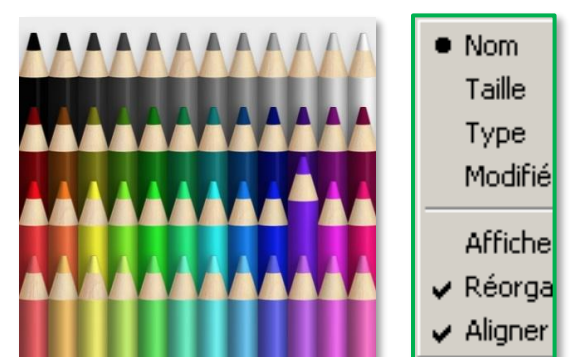

version adaptée aux menus / version graphique

Mots souvent confondus

Vérifier la grammaire

- élément graphique aligné verticalement sur le texte
- à gauche du texte

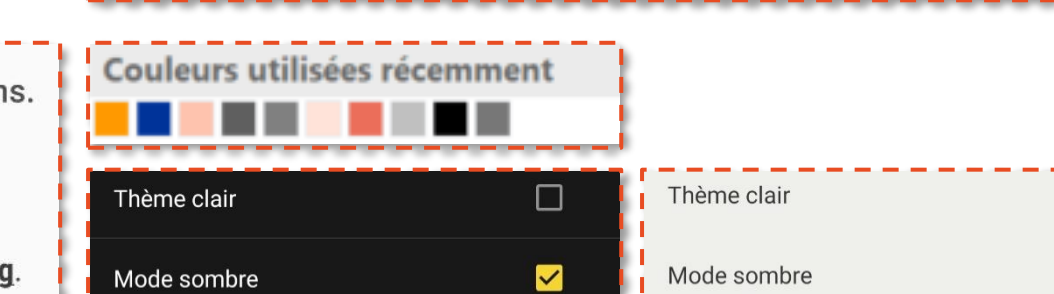

Si vous ne souhaitez pas recevoir d'autres communications de notre part, merci de cocher la case suivante :

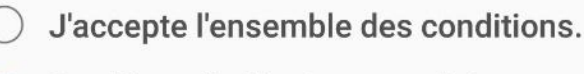

- <u>Conditions d'utilisation</u> et <u>conditions</u> <u>particulières.</u>
- Politique de confidentialité de Samsung.

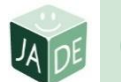

8

9

10

12

# Elistes

- Choix selon l'encombrement
  - liste déroulante (faible) HTML
  - liste (fort)
    - (3 à 8 éléments)
  - liste arborescente (modulable)
- Règles à respecter

▶ simple

multiple

▶ partielle

🕞 🛈 😂 🖯 LifIHM : SJD – LIRIS – UCBL

- - Internet Information Services
     Outils d'administration Web
     Serveur FTP

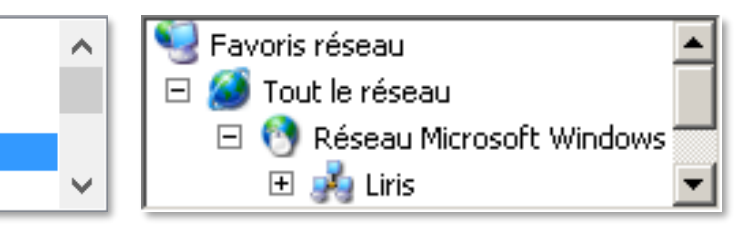

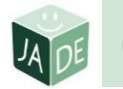

# **Organisation de la fenêtre**

- Pour organiser
  - boîtes de regroupement /conteneurs / panneaux / classeurs à onglets
  - barres de séparation
  - volets
- Positionnement des commandes
  - boutons concernant un groupe
    - à l'intérieur du groupe
  - boutons concernant toute la fenêtre
    - > à l'extérieur des regroupements
- Règles à respecter
  - nommer les groupes
  - (laisser l'utilisateur organiser l'écran)

| Options  |                           |                |                   |                 |                |             |                      | × |
|----------|---------------------------|----------------|-------------------|-----------------|----------------|-------------|----------------------|---|
| Cán ámel |                           | <u>م</u>       |                   | <b>e</b>        |                | <b>i</b>    |                      |   |
| General  | Unglets                   | Contenu        | Applications      | vie privee      | Securite       | Avance      |                      |   |
| Général  | Réseau 🛛 Mi               | ses à jour 🛛   | Chiffrement       |                 |                |             |                      | _ |
| - Access | ibilité                   |                |                   |                 |                |             |                      |   |
|          | uioure utiliee            | r les touche   | e de navigation i | nour se déplar  | or à l'intérie | ur d'une na |                      |   |
|          | ajoaro admoc              | vebo love do   | la caicia da tavi | podi 50 dopid.  |                | ar a ano pa | 22)<br>22)           |   |
|          | n <u>e</u> riareune<br>/  |                |                   | .e              |                |             |                      |   |
|          | evenir lorsqu             | ie des sites \ | Web tentent de    | rediriger ou de | e recharger I  | a page      |                      |   |
| – Naviga | tion ———                  |                |                   |                 |                |             |                      | - |
|          |                           |                |                   |                 |                |             |                      |   |
|          | iliser ie derlie          | ment autom     | acique            |                 |                |             |                      |   |
|          | ili <u>s</u> er le défile | ment doux      |                   |                 |                |             |                      |   |
| I ⊻é     | rifier l'orthog           | graphe lors d  | le la frappe      |                 |                |             |                      |   |
| – Suctàr |                           |                |                   |                 |                |             |                      |   |
| Dysten   |                           |                |                   |                 |                |             |                      |   |
| dé 🗆 🗖   | ujours vérifi<br>faut     | er au démari   | age que Firefox   | cest le naviga  | teur par       | Vérifie     | r <u>m</u> aintenant |   |
|          |                           |                |                   |                 |                |             |                      |   |
|          |                           |                |                   |                 |                |             |                      |   |
|          |                           |                |                   |                 |                |             |                      |   |
|          |                           |                |                   |                 | ок             | Annuler     | Aide                 |   |
|          |                           |                |                   |                 |                |             |                      | _ |

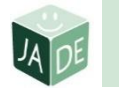

|  | Zones | de | saisie | de | texte |
|--|-------|----|--------|----|-------|
|--|-------|----|--------|----|-------|

Attention à adapter au besoin

| type (mono/multi-lignes)                                                   | Adresse*:                  |
|----------------------------------------------------------------------------|----------------------------|
| Ville *                                                                    |                            |
|                                                                            | Code postal <sup>*</sup> : |
| dimensions                                                                 |                            |
| Date de passage souhaitée (jusqu'au 15/04) : 12 / 100 caractères autorisés | Ville^:                    |
| <ul> <li>contraintes</li> </ul>                                            |                            |
| ► format                                                                   |                            |
| nombre de caractères maxim                                                 | num                        |

32 / 32 caractères autorisés

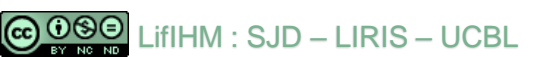

Email :

stephanie.jean-daubias@univ-lyon

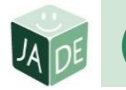

# Pour entrer des valeurs numériques

- Choix selon le besoin de précision
  - molette d'incrément (forte)
  - sélecteurs (faible)
    - potentiomètre : sélecteur rotatif
    - glissière : sélecteur rectiligne

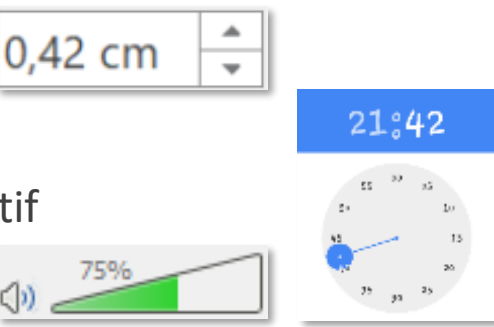

Cryptogramme visuel 👔 -1 😂 💳

Choix selon la variation des données

- Choix selon la quantité /la nature des données
- Choix selon l'espace disponible

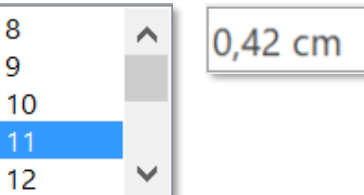

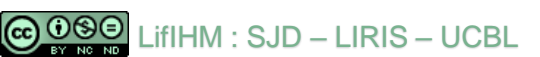

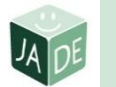

# **Valeurs numériques**

- Règles à respecter
  - unités pertinentes
  - étiquettes
  - précision adaptée

| 16.98/20          | 4.12/15.98799 |
|-------------------|---------------|
| 21 <b>:</b> 42    |               |
| 20 00 22<br>01 02 |               |

| 0,42 cm 📫        | -                                        | +                  |
|------------------|------------------------------------------|--------------------|
| Pixels (px)      | Pouces (po)                              | cm                 |
| Largeur (cm)     | 13,23                                    | *                  |
| Hauteur (cm)     | 6,83                                     | \$                 |
| Résolution       | 96 PPP                                   | •                  |
|                  | 4 5 <b>6</b><br>1 1 <b> </b><br><b>0</b> | та в 10<br>  ] ] ] |
| Mode d'alimentat | tion (sur batterie) :                    |                    |

Autonomie de la batterie optimale Performances optimales

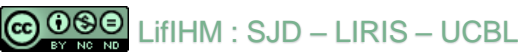

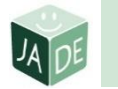

# Pour afficher des valeurs numériques

Éléments numériques / textuels

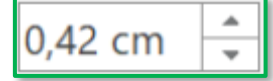

Éléments graphiques

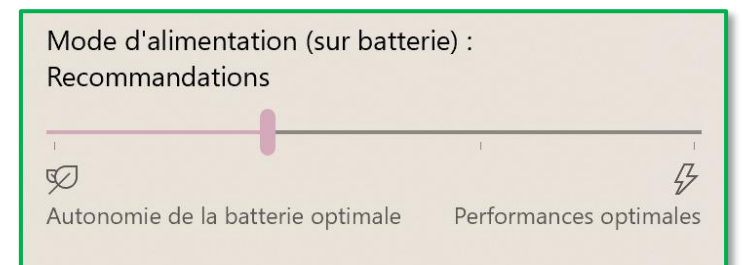

Combinaison des 2

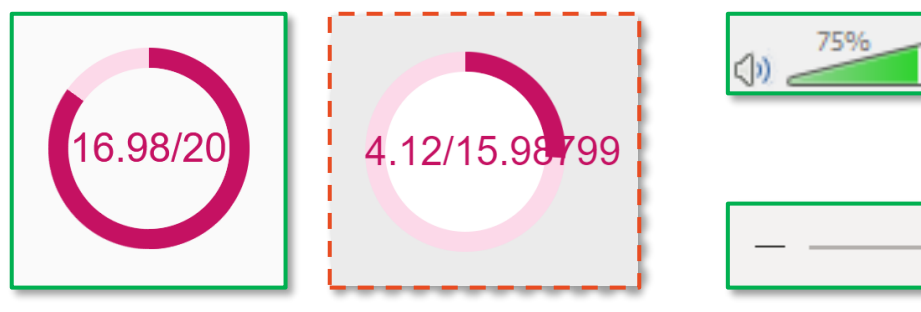

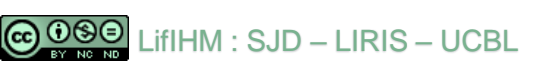

80 %

# Caractéristiques des composants

- Intitulés
- Étiquettes
  - libellé textuel pertinent
  - non éditable
  - (non interactif)
  - aligné à gauche
- Complétée par
  - icônes
- Graphique
  - hique
  - … après l'intitulé : l'activation ouvre une boîte de dialogue <a href="mailto:lign:courico-">lign: lign: lign:
  - accélérateurs : Alt + caractère souligné
  - ▶ raccourcis (respecter les conventions) : Fx / Ctrl / Cmd 🔤 ⁵

| Remplacer                                     | ? ×                    |
|-----------------------------------------------|------------------------|
| R <u>e</u> chercher :                         | <u>S</u> uivant        |
| Remplacer par :                               | Fermer                 |
| ×                                             | <u>R</u> emplacer      |
| Respecter la <u>c</u> asse <u>M</u> ot entier | Remplacer <u>t</u> out |

Cmd X

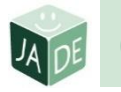

# Caractéristiques des composants interactifs

Différents états du point de vue du système

| ► activable $\rightarrow$ normal Annuler Oui   | C Pages de : à :                           |
|------------------------------------------------|--------------------------------------------|
| activable avec focus                           | X <u>⊂</u> ouper                           |
| ► activé                                       | Copier Coller                              |
| inactif / non activable Remplacer Suivant >    | ✓ Règle<br>Grille et repères…              |
| intitulé grisés (ex : copier sans sélection)   | Conception de diapositive                  |
| mais PAS effacés ou déplacés                   | Mise en page des diapositives Arrière-plan |
| Annuler <b>Caracteristic Supprimer</b> Annuler | Transition                                 |

- ► (personnaliser → experts uniquement)
- Différentes positions (stables) du point de vue de l'utilisateur
  - 🕨 relâché/enfoncé 📝 🥅 🔟 🕺
  - coché/non coché...

Zone d'impression

Tout

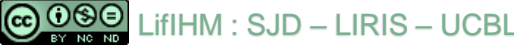

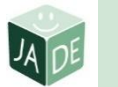

# $\Xi$ Caractéristiques des collections

- Collection
  - d'items d'une liste, d'un menu
  - de cellules d'un tableau
  - de boutons radio
  - de cases à cocher
- Séparateur
  - groupes / intitulés
- Cardinal

- fixe (non modifiable)
- variable (modifiable) : ajout/suppression d'éléments

| Ajouter des imprimantes et des scanners | Ajouter une nouvelle catégorie X<br>Nom : JADE<br>Couleur : Touche de raccourri : (Aurune) | LifIHM corriger les TP                                          |
|-----------------------------------------|--------------------------------------------------------------------------------------------|-----------------------------------------------------------------|
| Imprimantes et scanners                 | OK Annuler                                                                                 | Li LitIHM véritier le CM6<br>Ajout rapide d'un nouvel élément 🌵 |
| Imprimante couleur coin café            |                                                                                            |                                                                 |

| Options Outlook                         |                   |                                                                                                    | ? ×                              |
|-----------------------------------------|-------------------|----------------------------------------------------------------------------------------------------|----------------------------------|
| Générales                               |                   | Modifier les paramètres des messares que vous créez et recevez                                                      | <u> </u>                         |
| Courrier                                |                   | initialiter les parametres des messages que vous creez et recevez.                                                  |                                  |
| Calendrier                              |                   | Composition des messages                                                                                            |                                  |
| Contacts                                |                   | Changer les paramètres de modification des messages.                                                                | Options de l' <u>é</u> diteur    |
| Recherche<br>Langue                     |                   | abc V Toujours vérifier l'orthographe avant l'envoi Orthog                                                          | graphe et correction automatique |
| Options d'ergonomie<br>Options avancées |                   | Gréer ou modifier les signatures des messages.                                                                      | Signatures                       |
| Barre d'outils Accès ra<br>Compléments  | pide              | A <sup>a</sup> Utiliser le papier à lettres pour modifier les polices, A <u>Couper</u><br>arrière-plans par défaut. |                                  |
| Centre de gestion de la                 | a confidentialité | Volets Outlook Copier                                                                                               |                                  |
|                                         |                   | 🗸 Règle                                                                                                    |                                  |
| Correction en e                         | cours de frappe   | Grille et re                                                                                                    | pères                            |
| Remplacer :                             | <u>P</u> ar :     | Concept <u>i</u> o                                                                                                  | n de diapositive                 |
| a t'on                                  | a-t-on            | n Mise en pa                                                                                                    | age des <u>d</u> iapositives     |
| a t-on<br>abcisse                       | a-t-on<br>absciss | e Arrière-pla                                                                                                    | an                               |
| absisse<br>àc e                         | absciss<br>à ce   | e v Iransition                                                                                                    |                                  |

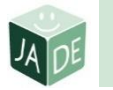

# Rétroaction (retour d'information/feedback)

- Menu/liste
  - ligne sélectionnée
- Saisie de texte
  - curseur
- Attente
  - changement de curseur
- Sélection d'un objet
  - poignées
- Sélection de texte
  - surbrillance (inversion vidéo)
- Autres possibilités
  - changement de couleur, de police, clignotement, animation
    - ▶ avec parcimonie, permettre d'arrêter
- son : bip, aigu (+), grave (-)
  COSE LifIHM : SJD LIRIS UCBL

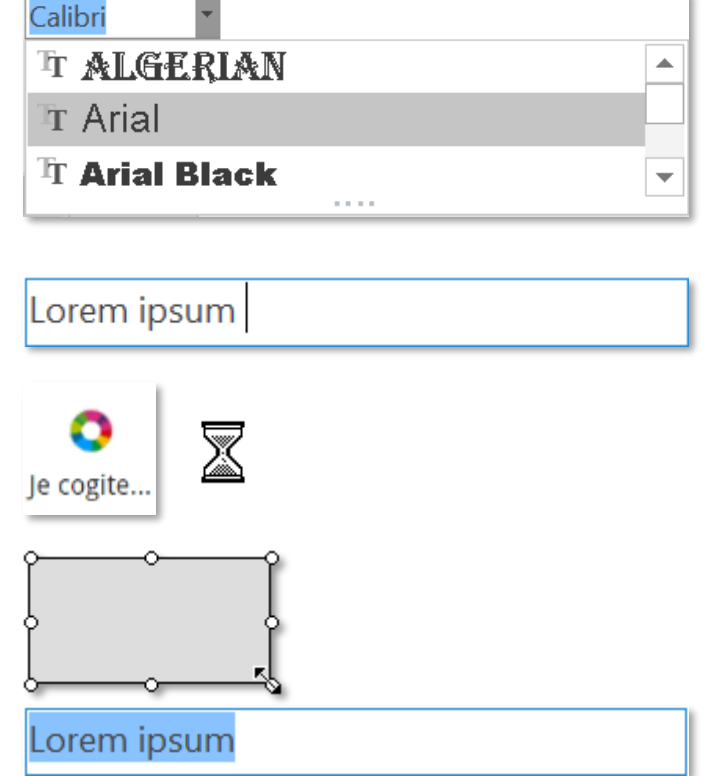

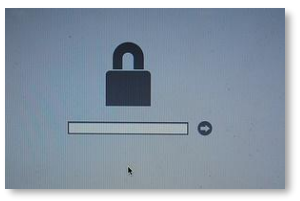

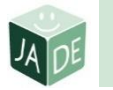

Mot de passe

Téléphone mobile

■ 06 XX XX XX XX

DATE DE NAISSANCE

MM

# • Rétroaction : contrôle des saisies

- Champ obligatoire
  - informer à l'avance : marquer d'un astérisque
- Formats acceptés
  - texte, numérique, adresse mél...
    - mot de passe : masqué
  - empêcher certaines saisies
    - mettre en place des filtres
  - informer
    - donner le format à respecter
    - donner un exemple qui reste visible (placeholder)
- Vérifier la conformité
  - 🕨 au fur et à mesure 🗸 🗶
  - et/ou a posteriori
- Erreur de connexion Mauvais nom d'utilisateur/mot de passe !

Veuillez compléter ce champ.

- message pertinent, à un endroit visible
- ne pas vider les champs en cas d'erreur de saisie COSO LifIHM : SJD – LIRIS – UCBL

|        | E-mail *                              |
|--------|---------------------------------------|
| ue     | Stephanie.Hachem                      |
|        | Votre e-mail est incorrect            |
| Prénc  | m                                     |
| Vous d | evez renseigner votre prénom.         |
|        |                                       |
|        | Mois (mm)                             |
| AAAA   | Numéro de la Nom de la rue*<br>porte* |
| olde   | er)                                   |

#### VEUILLEZ VÉRIFIER LE FORMAT DE VOTRE ADRESSE EMAIL.

| Des erreurs  | s sont survenues durant le traitement  |
|--------------|----------------------------------------|
| de votre foi | rmulaire. Veuillez effectuer les       |
| corrections  | s suivantes :                          |
| * Veuillez c | hoisir un département à partir de la   |
| liste déroul | ante.                                  |
| * Votre nun  | néro de téléphone doit contenir un     |
| minimum d    | le 8 caractères.                       |
| * Merci de   | nous dire comment vous avez connu      |
| notre site.  |                                        |
| * Votre mot  | t de passe doit contenir un minimum de |
| 5 caractère  | es.                                    |
| * Le chamr   | Votre profession est obligatoire       |

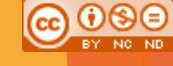

# Plan du cours

- ✓ Les guides de style
- Les composants de l'interface graphique (guides de style)
- Les tâches de l'interaction graphique
- Rédiger un rapport d'évaluation ergonomique

(Guides) – Fenêtre – Icône – Menu – Curseur – Bouton – Liste – Groupe – Texte – Num – Caract. – Retour – (Tâches) 💿 👀 🖲

# Les tâches de l'interaction graphique

Quels composants graphiques pour quelle tâche ?

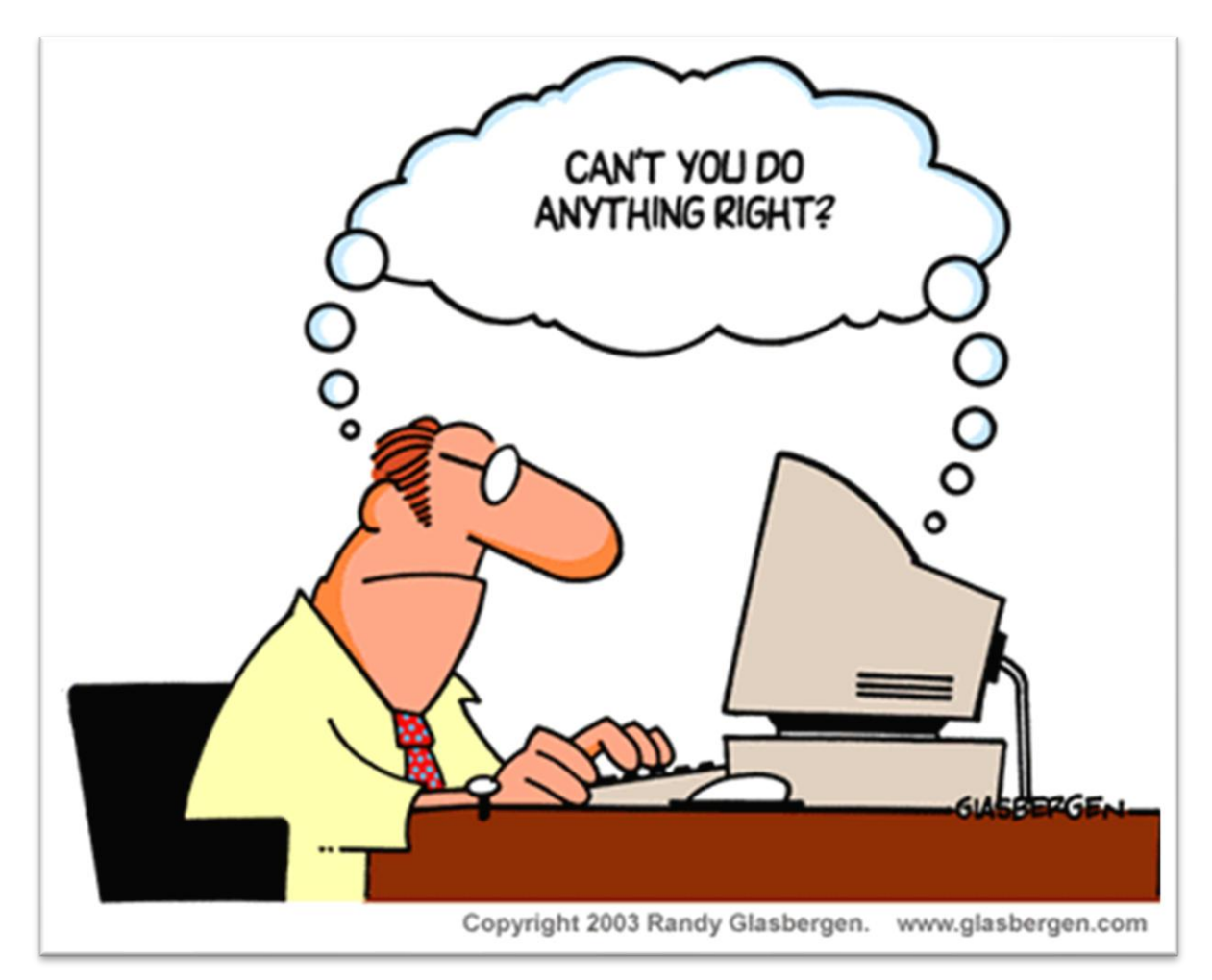

SJD - LIRIS - UCBL

(Guides) – Fenêtre – Icône – Menu – Curseur – Bouton – Liste – Groupe – Texte – Num – Caract. – Retour – (Tâches) 🙃 🛈 SE

Date de début

ii/mm/aaaa

Hauteur : 1,38 cm

# Règles à respecter pour les tâches

- Tâche de déclenchement
  - Boutons
    - attention à la surcharge de l'écran
- Tâche de saisie
  - associer une étiquette
  - préciser l'unité, le format
  - utiliser les valeurs par défaut intelligemment
- Tâche de sélection
  - choix selon le nombre d'éléments à sélectionner
- Tâche de spécification
  - proposer à l'utilisateur un aperçu avant validation
- Tâche de transformation
  - permettre à l'utilisateur de redimensionner

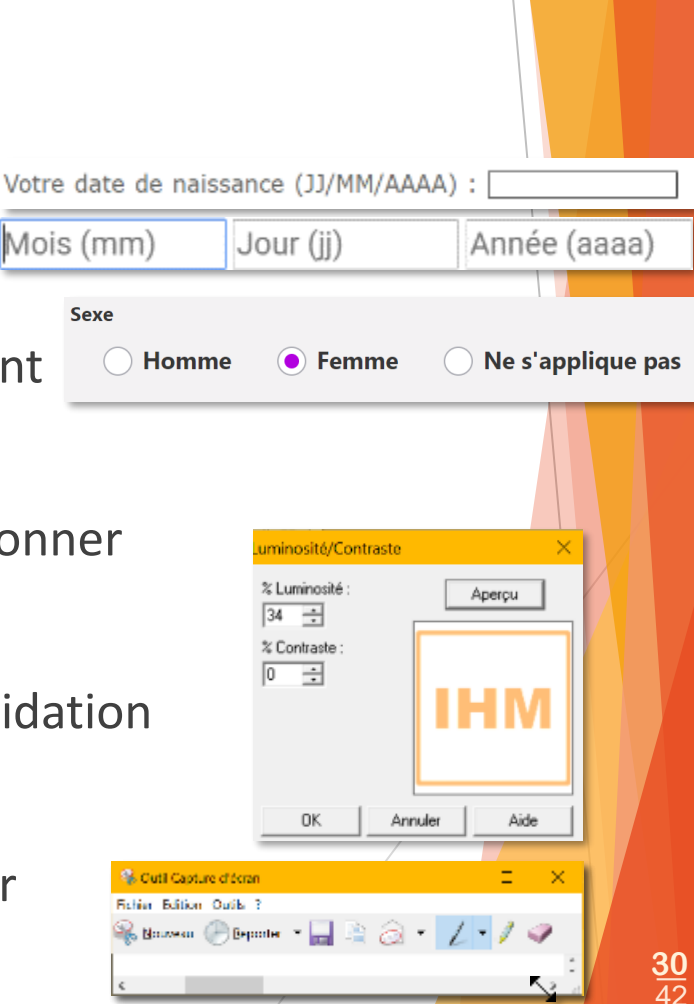

(Guides) – Fenêtre – Icône – Menu – Curseur – Bouton – Liste – Groupe – Texte – Num – Caract. – Retour – (Tâches) 🙃 🛈 😂 🖯

### Règles à respecter pour les tâches

- Tâche de défilement
  - ne pas combiner les barres de défilement  $\rightarrow$
  - affichage des barres
    - si inutile : jamais
    - si (parfois) utile
      - toujours visible
      - 🕨 activé si besoin (grisé sinon)  $\downarrow$

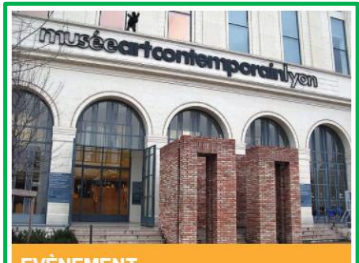

EVÈNEMENT

#### macSUP: étudiants et chercheurs vous invitent au musée d'art contemporain

Artistes, chercheurs et étudiants vous donnent rendez-vous les 24-25 mars et 7-8 avril au macLYON pour assister à des ateliers inattendus et ouverts à tous. Perturbateurs transdisciplinaires Lire la suite

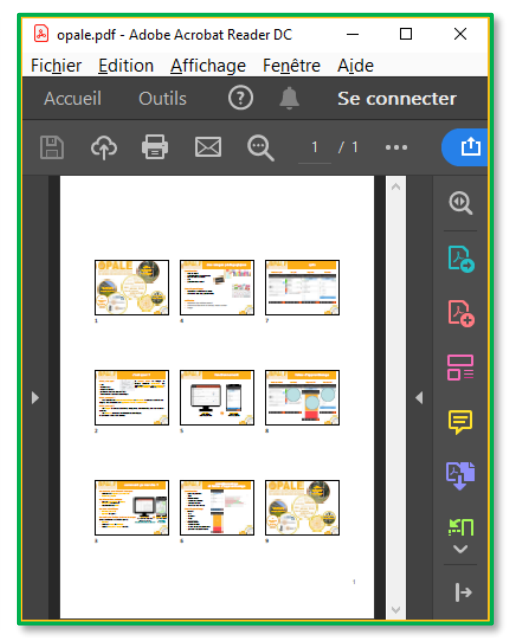

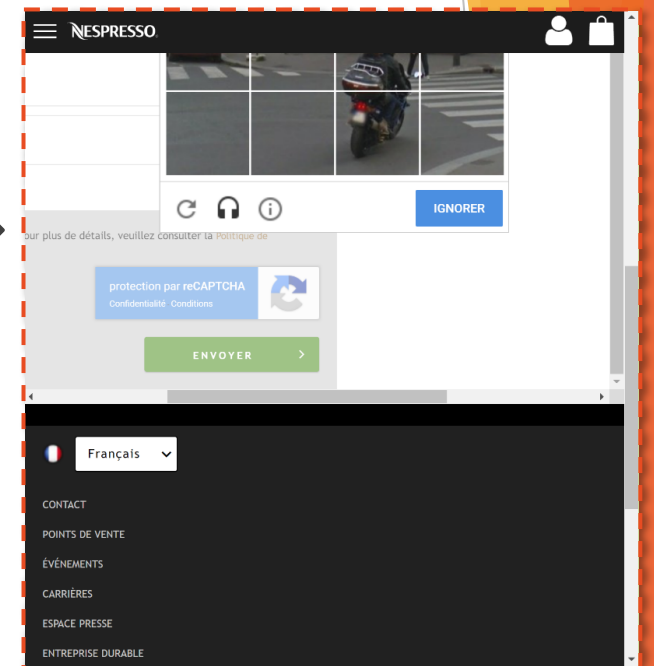

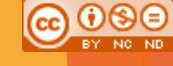

# Plan du cours

- ✓ Les guides de style
- Les composants de l'interface graphique (guides de style)
- Les tâches de l'interaction graphique
- Rédiger un rapport d'évaluation ergonomique

# Effectuer l'évaluation ergonomique

- Évaluer une application pour éviter les TRACAS
  - Tester soi-même (en faisant des erreurs)
  - **Regarder** les utilisateurs utiliser le logiciel
  - Analyser interface ET interactions pour identifier
    - les points positifs
    - les problèmes
  - **Croiser** les concepts ergonomiques
    - théories, guides de style, critères ergonomiques généraux et spécifiques
  - Arbitrer entre concepts parfois contradictoires, trouver un équilibre
    - prendre du recul, voir la situation dans son ensemble
    - avoir conscience qu'il n'y a pas de solution parfaite
  - Synthétiser en rédigeant un rapport SUP3RS

pour convaincre le concepteur de faire les modifications suggérées

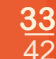

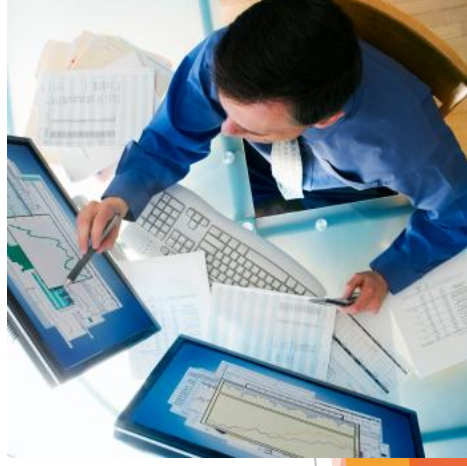

# Rédiger un rapport d'évaluation ergonomique

#### Situation

#### rapport SUP3RS

- localiser le problème
- ► URL

SJD - LIRIS -

LIFIHN

- préciser l'URL si c'est pertinent
- Problème identifié
  - <u>décrire</u> le problème du point de vue de l'utilisateur (à la 3<sup>ème</sup> personne)
- **Explication de l'Erreur Ergonomique** (3 E) dont il relève
  - <u>expliquer</u> l'erreur du point de vue de l'ergonome
    - en précisant le concept ergonomique concerné
    - en expliquant en quoi ça relève de ce concept ergonomique
- Risques encourus
  - présenter les risques pour l'utilisateur / pour le logiciel / pour l'entreprise
  - <u>estimer</u> l'impact du problème
    - critique : empêche l'utilisateur de réaliser la tâche
    - majeur : perturbe fortement l'utilisateur dans sa tâche
    - modéré : source de perte de temps
    - > mineur : élément de confort
- Solution(s) opérationnelle(s) proposée(s)
  - <u>expliquer</u> que faire concrètement pour résoudre le problème
  - solution potentiellement en 2 temps : micro/macro (solution plus globale)

## **Comple de rédaction SUP3RS** Les commandes générales de PhotoScape

- Situation (situer/localiser le problème)
  - PhotoScape > écran principal > onglet Edition > boutons en bas à droite de l'écran
- URL du problème (pour le Web, sinon, écran concerné)
- Problème
  - Les <u>commandes générales</u> de l'application (Enregistrer, Refaire, etc.) sont placées sur la partie droite de l'onglet des fonctionnalités d'édition.
- Expliquer en quoi c'est une Erreur Ergonomique (quel concept ?)
  - Les guides de style spécifient que les commandes générales doivent être <u>organisées dans des menus</u> présents de façon <u>permanente</u> en haut de l'écran. Le menu Fichier doit apparaître en premier et contenir l'item Enregistrer.
- Risque pour l'utilisateur
  - Par habitude (mémoire à long terme), l'utilisateur cherchera une barre de menu et risque de <u>ne pas</u> trouver les informations dont il a besoin.
  - Problème <u>majeur</u>
  - Solution(s) opérationnelle(s) proposée(s)
    - 1. Déplacer les boutons (1 des onglets)
    - Il faut de mettre en place une <u>barre de menu</u> en <u>haut de l'écran</u>, identique pour tous les onglets qui comportera au moins les menus Fichier (Enregistrer, Quitter) et Edition (Annuler, Refaire)

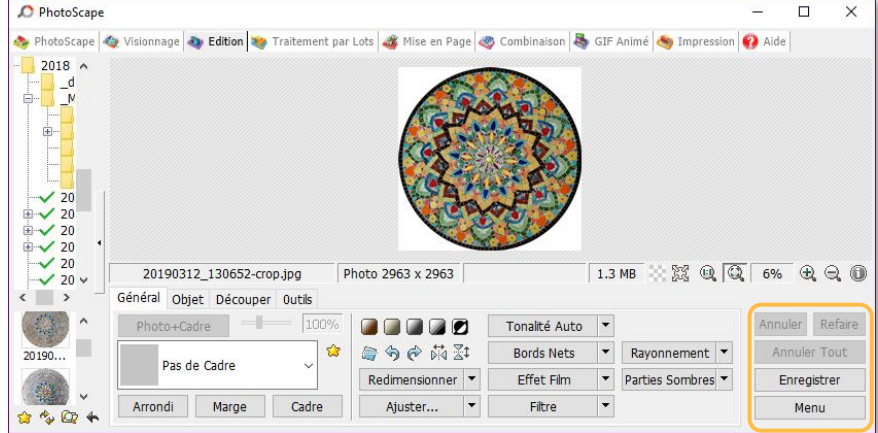

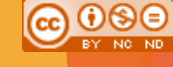

# Plan du cours

- ✓ Les guides de style
  - respecter les spécifications des systèmes d'exploitation
- Les composants de l'interface graphique (guides de style)
  - respecter les repères de utilisateurs pour faciliter l'usage
- Les tâches de l'interaction graphique
  - associer au mieux composants et interactions
- Rédiger un rapport d'évaluation ergonomique
  - TRACAS et SUP3RS
- À vous de jouer !

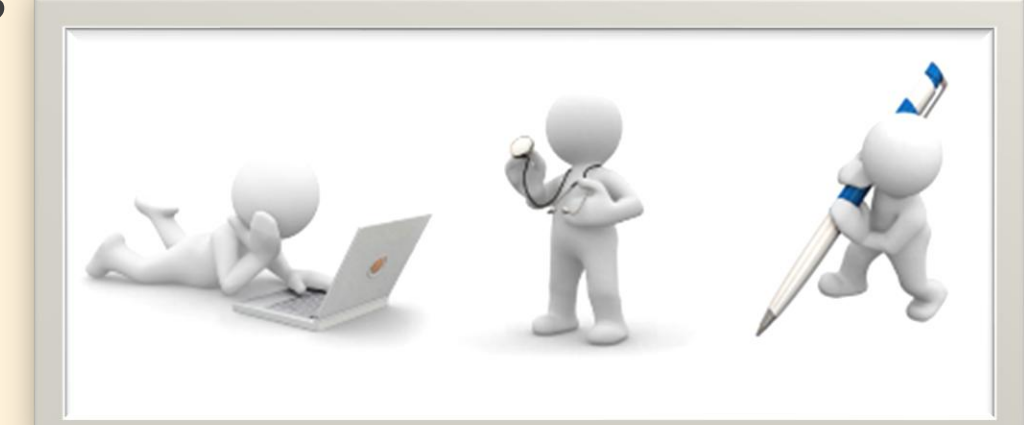

## JTP5 rapport d'évaluation ergonomique

#### Objectif

mettre en œuvre les connaissances du cours d'aujourd'hui (ergonomie à travers les guides de style)

rédiger un rapport d'ergonomie convaincant respectant le modèle SUP3RS

#### Connaissances/compétences

- évaluer l'ergonomie d'une interface utilisateur
- proposer une solution ergonomique
- respecter des contraintes données (modèle, nombre de pages, format, délai, etc.)
- Évaluation (avec l'enseignant pendant la séance)
  - identification d'erreurs ergonomiques pertinentes
  - erreurs bien différentes les unes des autres, pas forcément les + faciles
  - explications SUP3RS claires et convaincantes
  - explications montrant que les concepts sont compris/maîtrisés